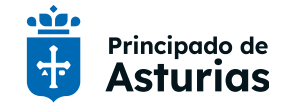

# Manual Trámites de Profesorado Firma de nombramiento

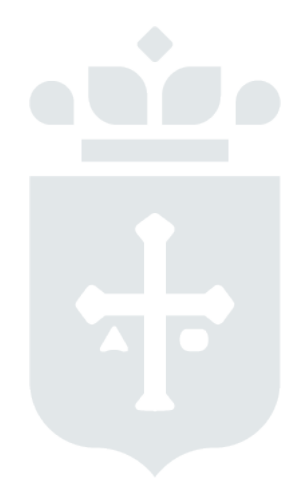

Archivo: FUNCIONARIOS INTERINOS-GUIA-FIRMA-NOMBRAMIENTO v5.docx Última modificación: 3 de septiembre de 2024

| Fecha   | 03/09/24                                      | Página <b>1</b> de 19 |
|---------|-----------------------------------------------|-----------------------|
| Archivo | FUNCIONARIOS INTERINOS-GUIA-FIRMA-NOMBRAMIENT | D v6.docx             |

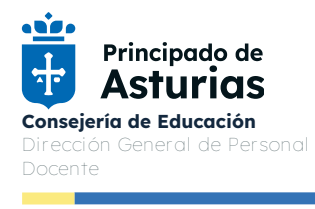

#### Contenido

| 01.  | Introducción                         | 3 |
|------|--------------------------------------|---|
| 02.  | Requisitos técnicos                  | 3 |
| 03.  | Acceso al Servicio                   | 3 |
| 03.1 | Acceso con Cl@ve                     | 4 |
| 04.  | Proceso firma                        | 5 |
| Paso | 1) Elección del Proceso:             | 6 |
| Paso | 2) Actualización de datos personales | 6 |
| Paso | 3) Compatibilidades                  | 8 |
| Paso | 4) Documentos para revisar y firmar  | 8 |
| Paso | 5) Proceso de la firma               | 9 |
| 05.  | Fin del proceso firma                | 1 |
| 06.  | Anexo 1. Instalación de Autofirma1   | 6 |
|      |                                      |   |

#### Ilustraciones

| Ilustración 1: Menú de acceso al servicio de trámites               | 4  |
|---------------------------------------------------------------------|----|
| Ilustración 2: Menú de opciones del servicio Cl@ve                  | 5  |
| Ilustración 3: Datos personales de la cabecera                      | 5  |
| Ilustración 4: Paso 1: Inicio de proceso                            | 6  |
| Ilustración 5: Paso 2: Formulario de datos personales               | 7  |
| Ilustración 6: Solicitud de compatibilidad                          | 8  |
| Ilustración 7: Documentos para revisar y firmar                     | 9  |
| Ilustración 8: Seleccionador del lanzador del sistema de firma      | 10 |
| Ilustración 9: Sistema de firma con certificado local               | 10 |
| Ilustración 10: Almacén del sistema                                 | 11 |
| Ilustración 11: Mensaje de operación realizada con éxito            | 12 |
| Ilustración 12: Nombramiento correcto                               | 12 |
| Ilustración 13: Nombramiento correcto y disponible para su descarga | 13 |
| Ilustración 14: Menú principal, opción Procesos firmados            | 13 |
| Ilustración 15: Procesos firmados                                   | 14 |
| Ilustración 16: Verificación de código de validación                | 14 |
| Ilustración 17: Cierre de sesión                                    | 15 |
|                                                                     |    |

| Fecha   | 03/09/24                                       | Página <b>2</b> de 19 |
|---------|------------------------------------------------|-----------------------|
| Archivo | FUNCIONARIOS INTERINOS-GUIA-FIRMA-NOMBRAMIENTO | 0 v6.docx             |

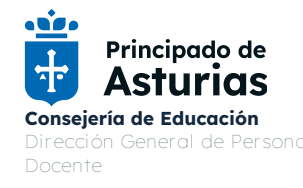

# 01. Introducción

Trámites de Profesorado es el servicio electrónico de la Consejería de Educación del Principado de Asturias desarrollado con el objetivo de simplificar los trámites del personal docente con la Administración Educativa.

En este documento se detallan los pasos para completar de manera electrónica el proceso de toma de posesión del personal funcionario interino que haya trabajado con anterioridad como docente para la Consejería de Educación del Principado de Asturias y al que se le haya adjudicado una plaza.

Antes de iniciar el proceso, usted debe comprobar que no está en una de las situaciones indicadas en el apartado 4.2 "¿Quién no puede firmar electrónicamente?" de las Instrucciones para la Toma de Posesión de Personal Funcionario Docente publicadas en www.educastur.es.

### **02. Requisitos técnicos**

Antes de empezar el proceso asegúrese de que su ordenador cumple con los siguientes requisitos técnicos:

- Sistema operativo:
  - Microsoft Windows (arquitecturas 32 y 64 bits): 7, 8, 8.1, 10.11
  - Linux: Distribuciones probadas 32y 64 bits
  - Apple macOS: Soportado directamente en Ventura, Monterey y Big Sur
- Navegadores Web:
  - o Google Chrome: últimas versiones estables (91 o superior)
  - Mozilla Firefox: últimas versiones estables (89 o superior)
  - Microsoft Edge Legacy: últimas versiones estables (91 o superior)
  - Apple Safari: últimas versiones (14 o superior)
- Programa Autofirma 1.5 o superior instalado.

https://firmaelectronica.gob.es/Home/Descargas.html

- Certificado electrónico reconocido

### **03. Acceso al Servicio**

El acceso a la aplicación web se realiza a través de la siguiente dirección https://www62.asturias.es/TramitesProfesorado

El primer paso que debemos dar, una vez nos encontremos en la aplicación web, será seleccionar el tipo de acceso y autenticación de la aplicación a través del sistema **cl@ve**.

| Fecha   | 03/09/24                                                    | Página <b>3</b> de 19 |
|---------|-------------------------------------------------------------|-----------------------|
| Archivo | hivo FUNCIONARIOS INTERINOS-GUIA-FIRMA-NOMBRAMIENTO v6.docx |                       |

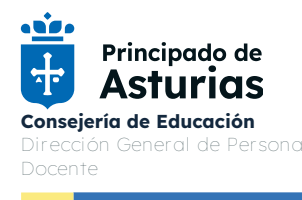

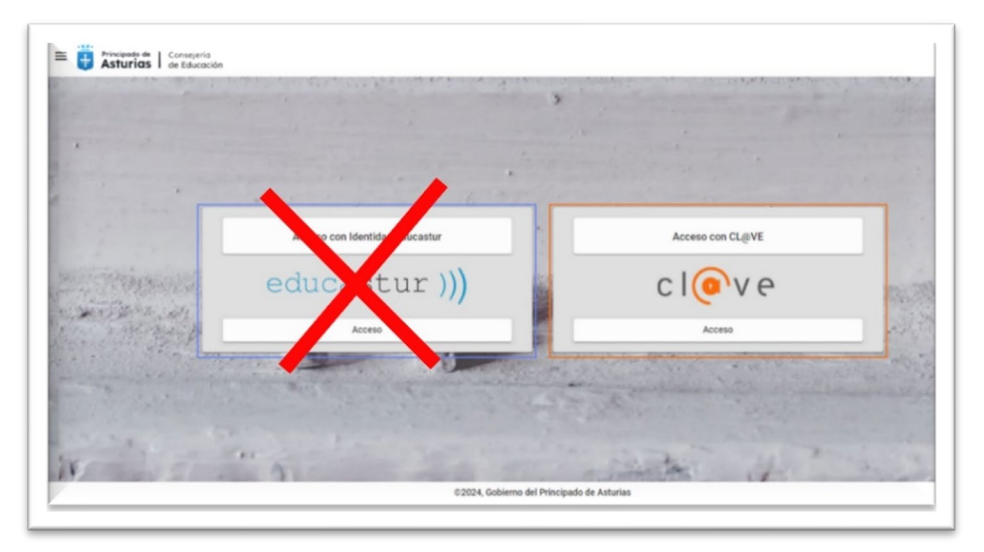

llustración 1: Menú de acceso al servicio de trámites

#### 03.1 Acceso con Cl@ve

A través de la opción de acceso con Cl@ve, el usuario puede identificarse con cualquiera de las opciones ofrecidas en dicha pasarela: Cl@ve móvil, DNI/Certificado electrónico, Cl@ve permanente, Cl@ve PIN. Se recuerda que para completar el proceso, independientemente de la opción de acceso elegida, debe de disponer de certificado electrónico cualificado y válido para realizar la firma del nombramiento.

Si necesita más información al respecto puede encontrarla en la web correspondiente: <u>https://clave.gob.es/clave\_Home/clave.html</u> y en <u>https://www.educastur.es/cuentas-clave</u>

| Fecha   | 03/09/24                                                 | Página <b>4</b> de 19 |
|---------|----------------------------------------------------------|-----------------------|
| Archivo | • FUNCIONARIOS INTERINOS-GUIA-FIRMA-NOMBRAMIENTO v6.docx |                       |

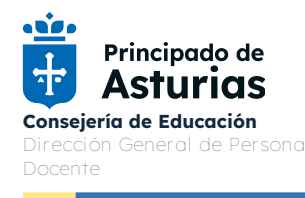

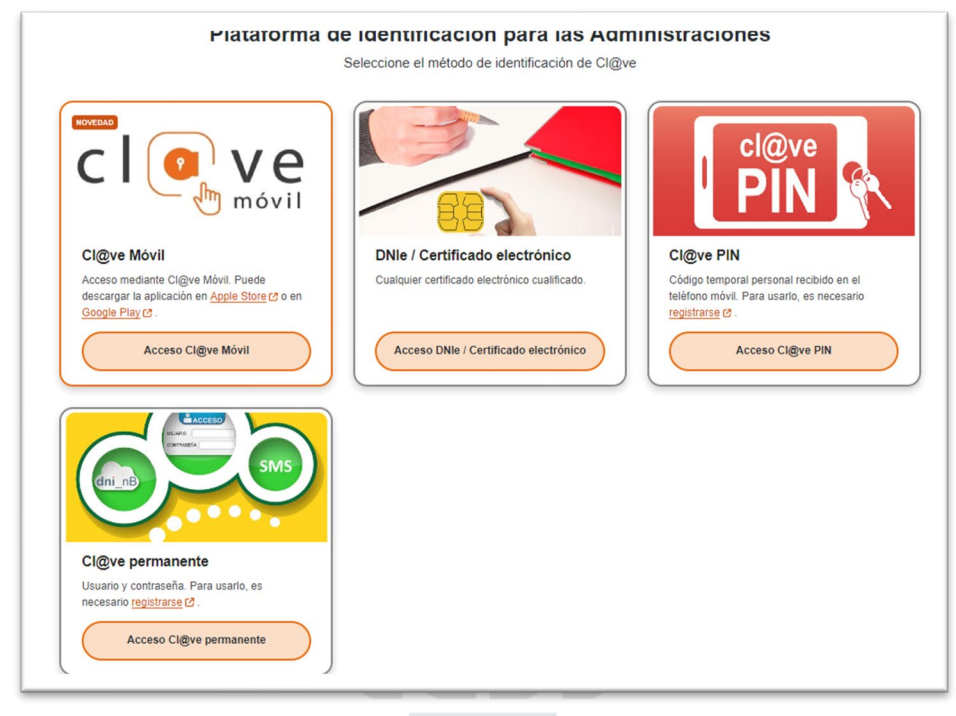

llustración 2: Menú de opciones del servicio Cl@ve

Una vez autentificados, si todo es correcto, veremos nuestros datos personales de conexión en la parte superior derecha, como resaltado en la imagen.

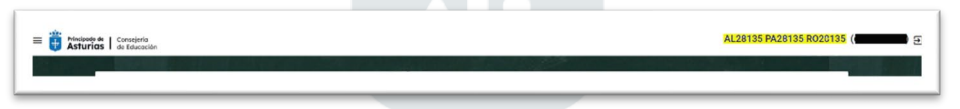

Ilustración 3: Datos personales de la cabecera

### 04. Proceso firma

Una vez autenticados en la aplicación, deberemos ver nuestro nombramiento pendiente de firma en la parte principal de la pantalla.

Para iniciar el proceso documental para la firma de su nombramiento, deberemos ir completando los pasos indicados a continuación hasta el final. En caso de que no completemos el proceso, y salgamos de la aplicación, volveremos al estado inicial, no guardándose ningún dato.

| Fecha   | 03/09/24                                       | Página <b>5</b> de 19 |
|---------|------------------------------------------------|-----------------------|
| Archivo | FUNCIONARIOS INTERINOS-GUIA-FIRMA-NOMBRAMIENTO | D v6.docx             |

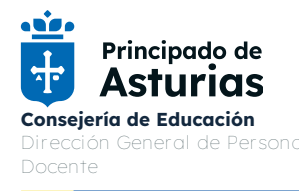

#### Paso 1) Elección del Proceso:

En la parte principal de la pantalla veremos una tarjeta con los detalles de la adjudicación de la plaza (*Cuerpo, Especialidad, Centro, Plaza*) y la fecha disponible para su firma electrónica. Comprobar que los datos de adjudicación son correctos y proceder a la firma pulsando el botón *Firmar*.

En caso de que haya caducado la fecha de la firma y/o los datos no sean correctos, usted siempre podrá realizar la toma de posesión de manera presencial.

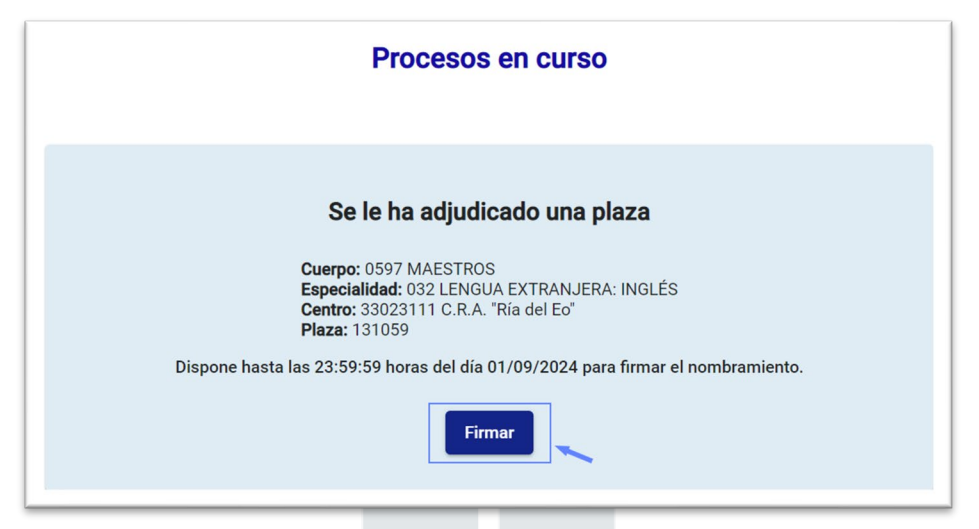

Ilustración 4: Paso 1: Inicio de proceso

### Paso 2) Actualización de datos personales

El siguiente paso muestra sus datos personales registrados para su nombramiento por el "Servicio de Gestión Administrativa y Salud Laboral de la Consejería de Educación". Debemos confirmar que dichos datos son correctos y, en caso contrario, desde esta opción actualizarlos. Una vez los datos estén correctos, pulsaremos el botón *Confirmar*.

Los datos que se pueden actualizar desde este formulario son: *Sexo, Datos de Residencia, Número de teléfono principal, Número de teléfono secundario, mail secundario, IBAN, % Retención de IRPF.* Dichos campos se muestran resaltados en azul en la imagen.

NOTA: Si usted no ha modificado los datos de IBAN o no desea cambiar el porcentaje de retención del IRPF desde su último contrato no debe introducir nada. SOLAMENTE deben informarse en caso de modificación.

| Fecha   | 03/09/24                                               | Página <b>6</b> de 19 |
|---------|--------------------------------------------------------|-----------------------|
| Archivo | FUNCIONARIOS INTERINOS-GUIA-FIRMA-NOMBRAMIENTO v6.doc> |                       |

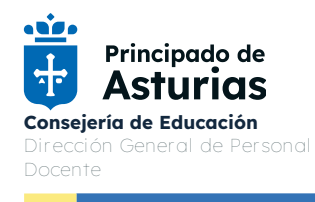

ſ

1

| 110000100                                                                                                    |                     | Nombre *<br>EM30581        |
|----------------------------------------------------------------------------------------------------|---------------------|----------------------------|
| Apellidos *                                                                                                    |                     | Sexo *                     |
| - 20001 100001                                                                                                    |                     |                            |
|                                                                                                    |                     |                            |
| Nacimiento                                                                                                    |                     |                            |
| 11/02/1976                                                                                                    |                     | Pais<br>ESPAÑA             |
| Provincia<br>ASTURIAS                                                                                                    | -                   | Municipio<br>AVILĖS        |
| Localidad<br>AVILÉS                                                                                                    |                     | Nacionalidad<br>ESPAÑOLA   |
| uencia                                                                                                    |                     |                            |
| Domicilio *<br>Domicilio                                                                                                    |                     | Pais*<br>ESPAÑA 👻          |
| Provincia *<br>ASTURIAS                                                                                                    | •                   | Municipio *<br>CARREÑO *   |
| Localidad +<br>CANDÁS                                                                                                    | •                   | Código postal *<br>33430   |
|                                                                                                    |                     |                            |
| Teléfono 1 *                                                                                                    |                     | Teléfono 2                 |
|                                                                                                    |                     | Comes electrideco personal |
| Correo electrónico Educastur<br>/@educastur.org                                                                                                    |                     |                            |
| Correo electrónico Educatour<br>r@educcastur.org                                                                                                    |                     |                            |
| Corres electricios Educastur<br>- Ceducastur.org<br>- deducastur.org<br>- Mes aaros cancaros nan variaso o ros aporto por primera ve<br>os bancarios -<br>Demonsión fares o Cos<br>Med.                                                                                                    | z y actuammente son |                            |
| Correo electrónico Educastur<br>· C educastur.org<br>· C educastur.org<br>· | z y actualmente son |                            |
| Correo electrónico Educastur  Correo electrónico Educastur.org  Correo electrónico Educastur.org  Correo electrónico en electrónico el los aporto por premera ve  cos bancarios  Denomension finencia Ose  HIG  Estre 2100-0813-61-0122450799  Costud de Porcentaje Superior de Retención de I.R.P.F.  Intud de Porcentaje Superior de Retención de I.R.P.F.  Intud de Porcentaje Superior de Retención de I.R.P.F.                                                                                                    | e y actuammente son |                            |

Ilustración 5: Paso 2: Formulario de datos personales

| Fecha   | 03/09/24                                       | Página <b>7</b> de 19 |
|---------|------------------------------------------------|-----------------------|
| Archivo | FUNCIONARIOS INTERINOS-GUIA-FIRMA-NOMBRAMIENTO | ) v6.docx             |

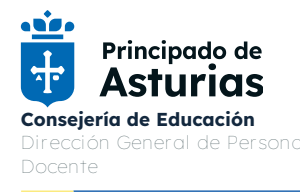

### Paso 3) Compatibilidades

Recordamos que en esta primera convocatoria solo está permitido el uso de este servicio para personal interino docente no afectado por compatibilidad, como se indica en el documento *Instrucciones Para la Toma de Posesión de Personal Funcionario Interino Docente* publicado en www.educastur.es.

En este paso sólo se debe elegir la opción de *NO solicito compatibilidad* con un segundo puesto de trabajo, ya sea en el ámbito privado o en el sector público, tal como se muestra en la imagen.

Una vez seleccionada esta opción, debemos confirmar nuestra selección pulsando el botón *Confirmar.* 

| Compatibilidades                                                                                 |                                                                                                    |  |  |
|--------------------------------------------------------------------------------------------------|----------------------------------------------------------------------------------------------------|--|--|
|                                                                                                  |                                                                                                    |  |  |
|                                                                                                  | Debe indicar si va a solicitar compatibilidad o no:                                                                                                    |  |  |
|                                                                                                  | Solicito compatibilidad     OPCIÓN NO DISPONIBLE     OPCIÓN NO DISPONIBLE                                                                                                    |  |  |
| Y declaro que                                                                                    | OPCIÓN A SELECCIONAR                                                                                                    |  |  |
| A los efectos previstos en el ar<br>Real Decreto 598/1985 de 30<br>reconocimiento de compatibili | rticulo 10 de la Ley 53/1984, de 26 de diciembre, de incompatibilidades del personal al servicio de las Administraciones Publicas, y del artículo 13.1, del<br>0 abril, no vengo desempeñando ningún puesto o actividad en el sector público, ni realizaré actividades privadas incompatibles o que requieran<br>dad. |  |  |
| desarrollar.                                                                                     | ластоп, тепо и опапоай рогиенского разного о рогицациет regimen de la segundad Social рионсо у оргдатоно, псотпрацоје сон езна астичкао а                                                                                                    |  |  |
| Reconocimiento de compatibilidad p                                                               | para ejercer actividades privadas                                                                                                    |  |  |
| Autorización de compatibilidad en p                                                              | uestos de sector público                                                                                                    |  |  |
|                                                                                                  | Cancelar Confirmar                                                                                                    |  |  |

llustración 6: Solicitud de compatibilidad

#### Paso 4) Documentos para revisar y firmar

Con los datos confirmados en los pasos anteriores, se generan los documentos necesarios para formalizar su nombramiento. Los documentos generados son: *Declaración de No Incompatibilidad y Nombramiento.* En caso de que se hayan modificado los datos personales aparecerá también el documento *Datos Personales.* 

Usted puede visualizar dichos documentos pulsando sobre el nombre del documento. Deberá revisar que dichos documentos son correctos antes de proceder a su firma. Para poder pulsar sobre el botón *Firmar* deberá previamente marcar la verificación de que ha leído y acepta los documentos a firmar.

En caso de que algún dato personal sea incorrecto, puede volver al <u>paso 2) Actualización</u> <u>de datos personales</u> pulsando sobre el texto *Modificar datos personales* 

| Fecha   | 03/09/24                                       | Página <b>8</b> de 19 |
|---------|------------------------------------------------|-----------------------|
| Archivo | FUNCIONARIOS INTERINOS-GUIA-FIRMA-NOMBRAMIENTO | D v6.docx             |

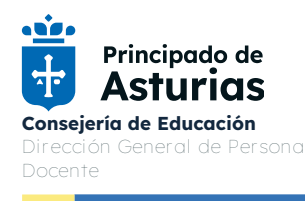

|                                              | Nombramiento pendiente                                                                                             | de firma       |                          |
|----------------------------------------------|----------------------------------------------------------------------------------------------------|----------------|--------------------------|
|                                              | Cuerpo: 0597 MAESTROS<br>Especialidad: 032 LENGUA EXTRAN,<br>Centro: 33023111 C.R.A. "Ria del Eo"<br>Plaza: 131059 | JERA: INGLÉS   |                          |
|                                              | Documentos para revisar y firmar                                                                                   | Firmado        |                          |
|                                              | Declaración de No Incompatibilidad                                                                                 |                | VER DOCUMENTOS           |
|                                              | Nombramiento                                                                                                    |                | ( LIC DOCOMENTOS         |
| Modificar datos per                          | sonales                                                                                                    |                |                          |
| Para finalizar el no<br>horas del día 01/09/ | nbramiento debe firmar cada uno de estos<br>2024 para firmar los documentos.                                       | documentos. Di | spone hasta las 23:59:59 |
|                                              | 🖌 He leído y acepto los documen                                                                                    | tos a firmar   |                          |
|                                              | Firmar                                                                                                    |                |                          |

Ilustración 7: Documentos para revisar y firmar

### Paso 5) Proceso de la firma

Los certificados digitales oficiales permiten a cualquier persona identificarse de forma unívoca en este sistema a través de la pasarela que ofrece el Gobierno de España. *Autofirm@* es la herramienta de escritorio desarrollada por el gobierno de España que permite la ejecución de las opciones de firma en entornos de escritorio.

Para poder usar dicha herramienta en sus relaciones con la Administración, es necesario que previamente descarguemos la última versión disponible desde la siguiente página web: <a href="http://firmaelectronica.gob.es/Home/Descargas.html">http://firmaelectronica.gob.es/Home/Descargas.html</a>. En el <u>Anexo 1</u>, instalación de **Autofirm@** te indicamos como hacerlo en un sistema operativo Windows compatible, además de disponer de una guía más detallada en el siguiente documento: <u>Manual de Instalación para Usuarios</u>

Si necesita más información al respecto, puede encontrarla en la web <a href="https://clave.gob.es/clave\_Home/dnin.html">https://clave.gob.es/clave\_Home/dnin.html</a> y en <a href="https://www.educastur.es/cuentas-clave">https://www.educastur.es/cuentas-clave</a>

Una vez completados los pasos para la generación de los documentos de su nombramiento, el siguiente paso es firmarlos a través de la aplicación *Autofirm@*. Para lanzar dicha aplicación, en la ventana seleccionamos el botón *Acceder* dentro de la tarjeta *Autofirm@ - Firma con certificado local*, tal como se muestra en la imagen.

| Fecha   | 03/09/24                                       | Página <b>9</b> de 19 |
|---------|------------------------------------------------|-----------------------|
| Archivo | FUNCIONARIOS INTERINOS-GUIA-FIRMA-NOMBRAMIENTO | D v6.docx             |

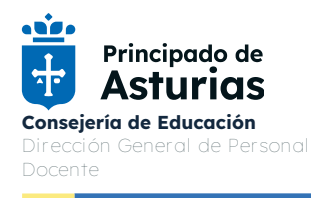

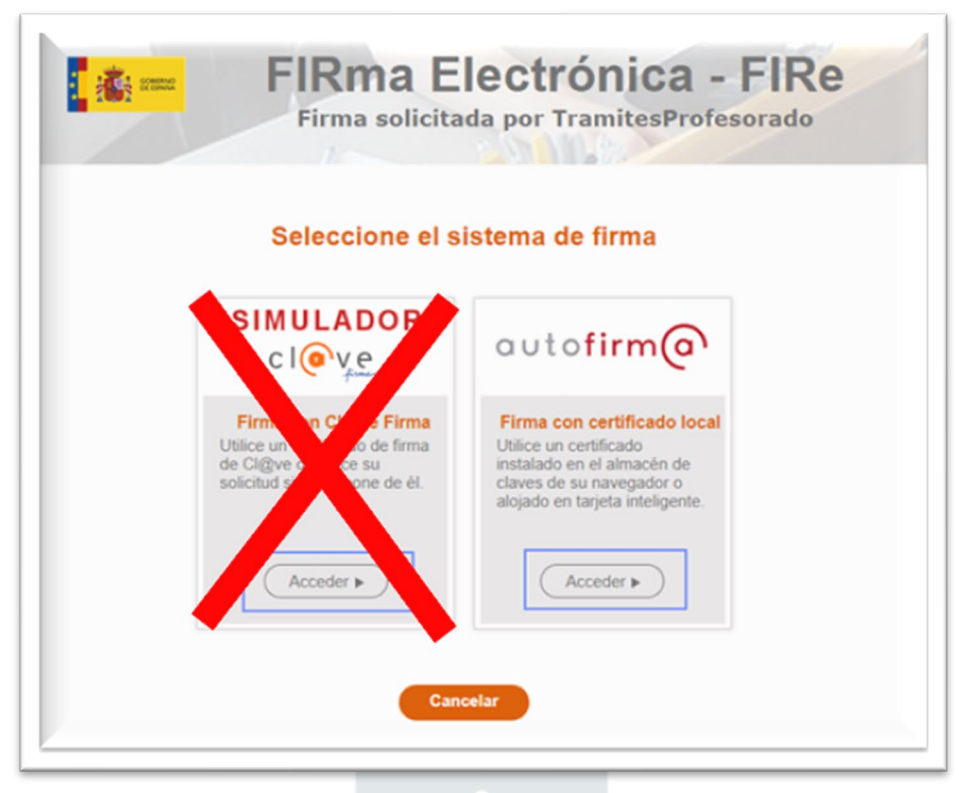

llustración 8: Seleccionador del lanzador del sistema de firma

A continuación se nos mostrará la página de FIRE (Firma electrónica que simplifica el uso de firmas electrónicas de usuario), sobre la que pulsaremos el botón *Firmar* 

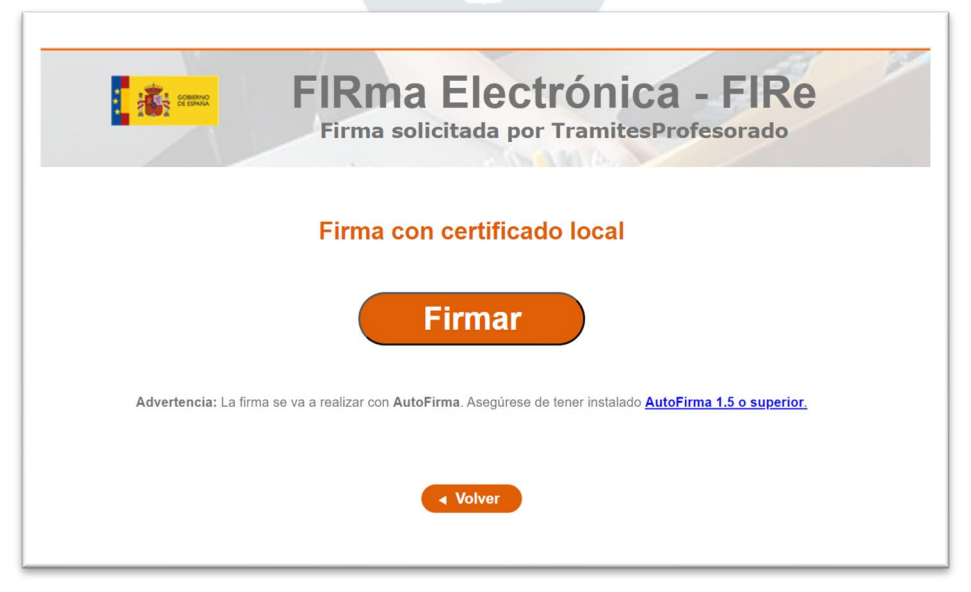

Ilustración 9: Sistema de firma con certificado local

| Fecha   | 03/09/24                                      | Página <b>10</b> de 19 |
|---------|-----------------------------------------------|------------------------|
| Archivo | FUNCIONARIOS INTERINOS-GUIA-FIRMA-NOMBRAMIENT | O v6.docx              |

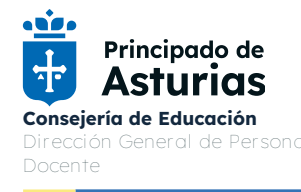

Esta acción nos abrirá la aplicación de nuestro sistema *Autofirm@* y nos permitirá seleccionar entre los certificados instalados en el almacén del sistema de nuestro ordenador. (<u>Vea Apartado 1. Requisitos técnicos</u>). Seleccionaremos el certificado válido que nos identifica como usuario y pulsaremos sobre el botón *Aceptar.* 

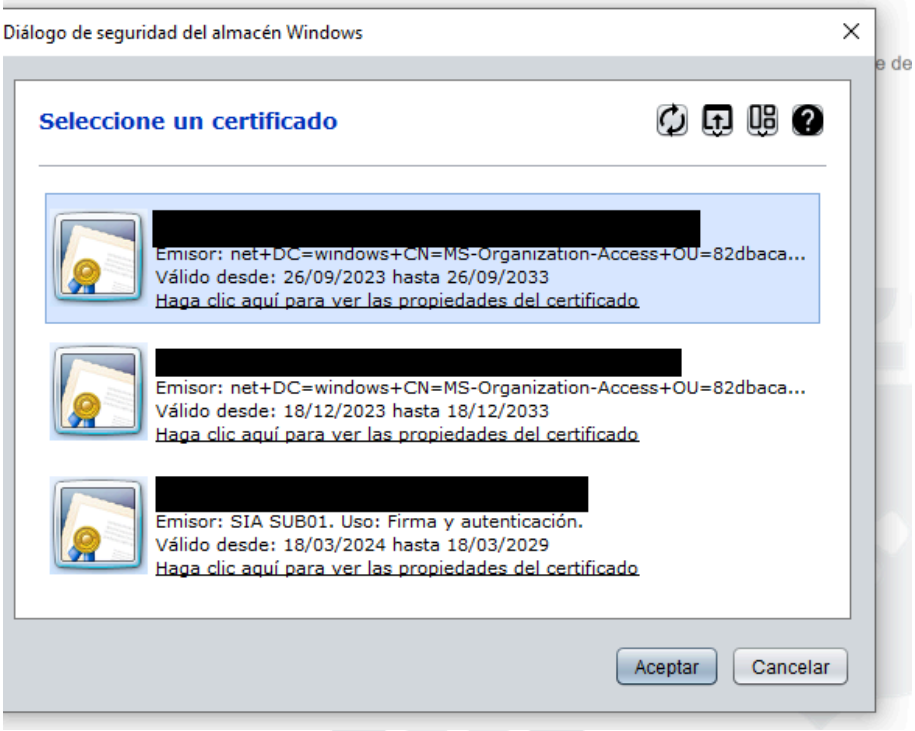

Ilustración 10: Almacén del sistema

Se nos pedirá la clave de nuestro certificado, y si todo ha ido bien, los documentos se firmarán con nuestra firma electrónica y quedarán disponibles para su descarga.

### 05. Fin del proceso firma

Si hemos realizado correctamente el paso anterior, se nos avisará de que la operación se ha realizado con éxito, aceptando la operación.

| Fecha   | 03/09/24                                      | Página <b>11</b> de 19 |
|---------|-----------------------------------------------|------------------------|
| Archivo | FUNCIONARIOS INTERINOS-GUIA-FIRMA-NOMBRAMIENT | O v6.docx              |

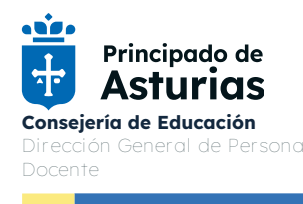

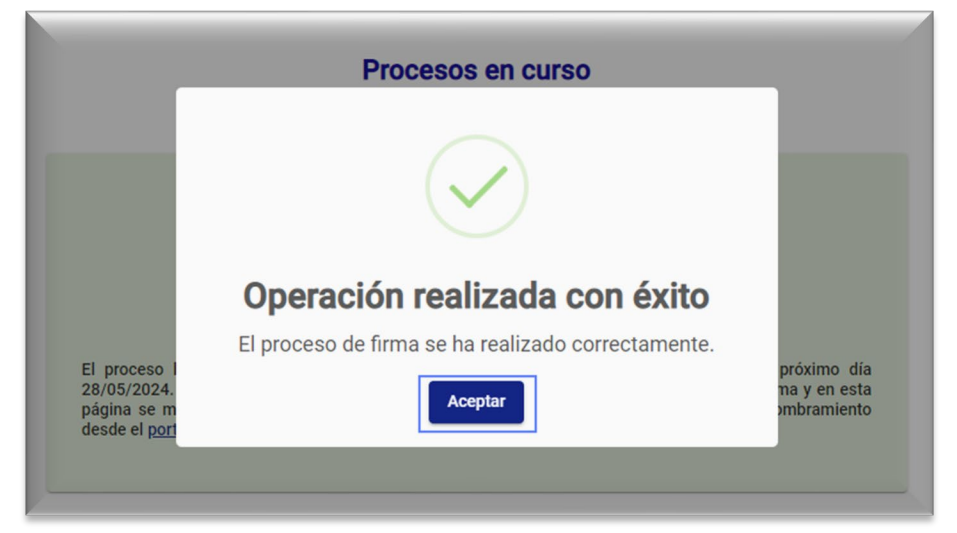

llustración 11: Mensaje de operación realizada con éxito

Una vez que hemos aceptado nos informará sobre el estado de registro del proceso, la fecha de incorporación en el centro de destino y cómo obtener una copia del nombramiento. Usted verá inicialmente un texto como el siguiente:

"El proceso ha quedado registrado. Deberá tomar posesión en su centro de destino el próximo día 01/09/2024. Previsiblemente en las próximas 24 horas, estará disponible la copia en el sistema y en esta página se mostrará el CSV o código de validación, con el que descargar la copia de su nombramiento desde el <u>portal de Asturias</u> a través de la utilidad **Verificar documentos electrónicos**".

|                                                             | Procesos en curso                                                                                                    |
|-------------------------------------------------------------|----------------------------------------------------------------------------------------------------|
|                                                             | Nombramiento correcto                                                                                                    |
|                                                             | Cuerpo: 0597 MAESTROS<br>Especialidad: 032 LENGUA EXTRANJERA: INGLÉS<br>Centro: 33023111 C.R.A. "Ría del Eo"<br>Plaza: 131059                                                                                                    |
| El proceso<br>01/09/202<br>página se<br>desde el <u>p</u> o | ) ha quedado registrado. Deberá tomar posesión en su centro de destino el próximo día<br>4. Previsiblemente en las próximas 24 horas, estará disponible la copia en el sistema y en esta<br>mostrará el CSV o código de validación, con el que descargar la copia de su nombramiento<br>ortal de Asturias a través de la utilidad "Verificar documentos electrónicos". |

Ilustración 12: Nombramiento correcto

Transcurrido un tiempo, el sistema de gestión de documentación generará el CSV o código de validación del documento. El mensaje cambiará tal como se muestra en la siguiente

| Fecha   | 03/09/24                                      | Página <b>12</b> de 19 |
|---------|-----------------------------------------------|------------------------|
| Archivo | FUNCIONARIOS INTERINOS-GUIA-FIRMA-NOMBRAMIENT | O v6.docx              |

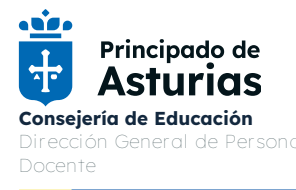

pantalla, indicando el enlace de la página de descarga de los documentos y el código CSV a introducir (en nuestro caso *661933c7-8f01-44a4-8fd7-99be6907e38f*):

|                                    | Procesos en curso                                                                                                    |
|------------------------------------|----------------------------------------------------------------------------------------------------|
|                                    |                                                                                                    |
|                                    | Nombramiento correcto                                                                                                    |
|                                    | Cuerpo: 0597 MAESTROS<br>Especialidad: 032 LENGUA EXTRANJERA: INGLÉS<br>Centro: 33023111 C.R.A. "Ría del Eo'<br>Plaza: 131059                                                                                                    |
| El no<br><mark>8f01</mark><br>pose | ombramiento se ha actualizado en el sistema, ya puede descargarlo a través de su CSV ( <mark>661933c7-<br/>I-44a4-8fd7-99be6907e38fi</mark> ) desde <u>https://www62.asturias.es/verificacionde-se/</u> . Deberá tomar<br>esión en su centro de destino el próximo día 01/09/2024. |
|                                    |                                                                                                    |

llustración 13: Nombramiento correcto y disponible para su descarga

Una vez finalizado el procedimiento, encontrará el código CSV en la opción **Procesos firmados**, accesible desde el menú principal de la aplicación:

| Principado de Consejería<br>Asturias de Educación |
|---------------------------------------------------|
| Buscar en el menú                                 |
|                                                   |
| Zona Privada                                      |
| Procesos firmados 2                               |
| Procesos en curso                                 |
| Zona Pública                                      |
| Aviso Legal y Responsabilidad                     |
| Ayuda                                             |

Ilustración 14: Menú principal, opción Procesos firmados

| Fecha   | 03/09/24                                      | Página <b>13</b> de 19 |
|---------|-----------------------------------------------|------------------------|
| Archivo | FUNCIONARIOS INTERINOS-GUIA-FIRMA-NOMBRAMIENT | O v6.docx              |

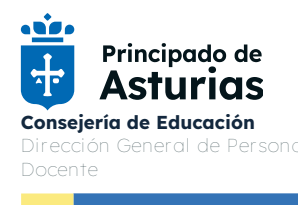

#### **Procesos firmados**

| Nombramiento 20/06/2024 774b075d-1d2f-4e00-86bc-a650a8d9284b | Proceso      | Fecha de efectos | CSV                                  |
|--------------------------------------------------------------|--------------|------------------|--------------------------------------|
|                                                              | Nombramiento | 20/06/2024       | 774b075d-1d2f-4e00-86bc-a650a8d9284b |

| Report Server Priver | and the second second second second | C. State and |  |
|----------------------|-------------------------------------|--------------|--|
|                      | Ilustración 15: Procesos firmados   |              |  |

Pulsando sobre el enlace <u>https://www62.asturias.es/verificacionde-se</u> o al genérico <u>https://consultaCVS.asturias.es/</u> iremos al sistema de verificación de documentos electrónicos emitidos por el Principado de Asturias. Desde esta página introduciremos en el campo *código de validación* el código CSV informado en la pantalla (en nuestro ejemplo *661933c7-8f01-44a4-8fd7-99be6907e38t*) y el captcha, pulsando a continuación sobre **Siguiente**.

|                                                          |            | 🟦 Subir Fichero                                           |  |
|----------------------------------------------------------|------------|-----------------------------------------------------------|--|
| Verificación de código de valida<br>Número de referencia | ción<br>66 | ódigo de validación *<br>61933c7-8f01-44a4-8fd7-99ber × ⑦ |  |
|                                                          |            | 2 9 9 1 3<br>29913 •0 C                                   |  |

Ilustración 16: Verificación de código de validación

Desde esta página podremos descargar nuestros documentos y cualquier duplicado con los certificados digitales válidos pulsando sobre los enlaces.

| Fecha   | 03/09/24                                      | Página <b>14</b> de 19 |
|---------|-----------------------------------------------|------------------------|
| Archivo | FUNCIONARIOS INTERINOS-GUIA-FIRMA-NOMBRAMIENT | <sup>-</sup> O v6.docx |

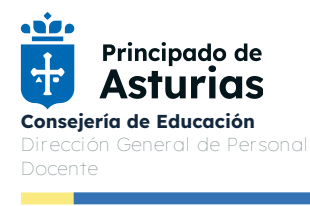

| El documento se ha verificado correctamente                                                                                              |
|----------------------------------------------------------------------------------------------------|
| A continuación de muestra la información referente a la solicitud que acaba de realizar                                                  |
| Información del documento                                                                                                    |
| Fecha del documento: 02/08/2024                                                                                                    |
| Criginal del documento                                                                                                    |
| Puede obtener el original del documento que acaba de validar.                                                                            |
| Duplicado del documento                                                                                                    |
| Puede obtener el dunlicado del documento que acaba de validar para noder verificar que concuerda exactamente con el que posee en formato |

Por último, antes de salir de la aplicación, le recordamos que por medidas de seguridad es recomendable cerrar la sesión, pulsando sobre el icono B situado en la parte superior derecha de su ventana, como se muestra en la imagen.

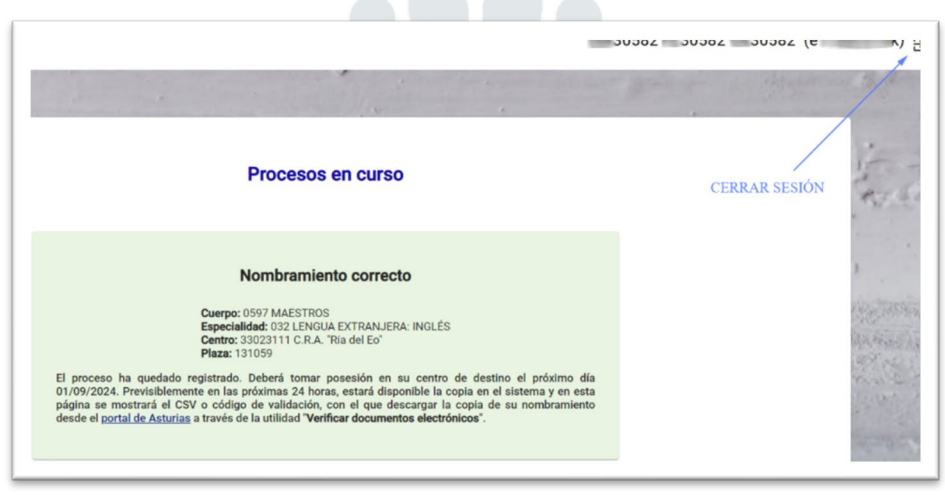

Ilustración 17: Cierre de sesión

NOTA: Si ha llegado hasta este punto, el proceso de nombramiento es correcto, no siendo necesario asistir a las oficinas de la Consejería para realizar el nombramiento. En caso contrario, podrá realizar el proceso en modalidad presencial.

| Fecha   | 03/09/24                                      | Página <b>15</b> de 19 |
|---------|-----------------------------------------------|------------------------|
| Archivo | FUNCIONARIOS INTERINOS-GUIA-FIRMA-NOMBRAMIENT | O v6.docx              |

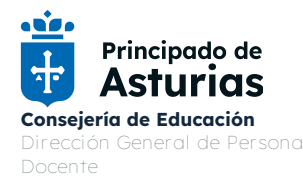

# 06. Anexo 1. Instalación de Autofirma

El proceso de instalación del software de *AutoFirm@* sobre Microsoft Windows debe ser realizada por un usuario con permisos de administrador.

Al ejecutar el instalador, se mostrará una pantalla de bienvenida y se guiará al usuario a través de unos sencillos pasos:

| 😑 Instalador de AutoFirma (Cl | iente @firma)                                                                                                    | _                                                                                                    |                                                 | ×           |
|-------------------------------|----------------------------------------------------------------------------------------------------|----------------------------------------------------------------------------------------------------|-------------------------------------------------|-------------|
| a                             | Bienvenido al Asi<br>Instalación de Au<br>Este programa instalará Auto<br>Se recomienda que cierre too<br>de iniciar la instalación. Esto<br>relacionados con el sistema s<br>ordenador.<br>Presione Siguiente para cont | stente de<br>ItoFirma<br>Firma en su orden<br>das las demás aplic<br>hará posible actua<br>in tener que reinic<br>inuar.     | iador.<br>iaciones ar<br>lizar archiv<br>iar su | ntes<br>vos |
| Client 🤤                      |                                                                                                    |                                                                                                    |                                                 |             |
|                               |                                                                                                    | Siguiente >                                                                                                    | Cance                                           | elar        |
| 😉 Instalador de AutoFirma (Cl | liente @firma)                                                                                                    | -                                                                                                    |                                                 | ×           |
| 6                             | Bienvenido al Asi<br>Instalación de Au<br>Este programa instalará Aut<br>Se recomienda que cierre to<br>de iniciar la instalación. Esto<br>relacionados con el sistema so<br>ordenador.<br>Presione Siguiente para cont  | istente de<br>utoFirma<br>oFirma en su order<br>das las demás aplid<br>hará posible actua<br>sin tener que reinid<br>tinuar. | nador.<br>caciones a<br>lizar archi<br>iar su   | ntes<br>vos |
| Client 😑                      |                                                                                                    |                                                                                                    |                                                 |             |
|                               |                                                                                                    | Siguiente >                                                                                                    | Canc                                            | elar        |

Al pulsar sobre el botón "Siguiente >" seremos redirigidos a la pantalla de licencia de la aplicación. En esta pantalla, el usuario puede leer el texto de licencia de *AutoFirm@*. Para continuar con el proceso de instalación es necesario pulsar el botón "Acepto", tras lo cual se mostrará la pantalla de configuración de la ruta de instalación.

| Fecha   | 03/09/24                                      | Página <b>16</b> de 19 |
|---------|-----------------------------------------------|------------------------|
| Archivo | FUNCIONARIOS INTERINOS-GUIA-FIRMA-NOMBRAMIENT | O v6.docx              |

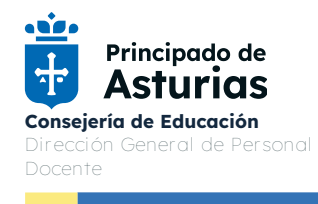

|                                                                                                    | Acuerdo de l                                       | icencia                                       |                                      |                |
|----------------------------------------------------------------------------------------------------|----------------------------------------------------|-----------------------------------------------|--------------------------------------|----------------|
| 2                                                                                                    | Por favor, rev<br>AutoFirma.                       | vise los términos de                          | la licencia antes                    | de instalar    |
| sione Avanzar Págin                                                                                                    | na para ver el resto o                             | del acuerdo.                                  |                                      |                |
| utoFirma 1.8.2<br>opyright 2011, 2023                                                                                       | Gobierno de España                                 | 3                                             |                                      | ^              |
| utoFirma es Software<br>ajo los términos de al                                                                              | e Libre; puedes redi<br>l menos una de esta        | stribuirlo y/o modific<br>s dos licencias;    | arlo                                 |                |
| La "GNU General Pu<br>Foundation; version                                                                                   | ublic License" tal com<br>1 2 de la Licencia, o (  | o es publicada por l<br>(a su elección) cualo | a Free Software<br>quier versión pos | terior.        |
| La "European Softw                                                                                                    | vare License"; versió                              | n 1.1 de la Licencia                          | , o (a su elección                   | i) cualquier 🗸 |
| ecepta todos los térm<br>ierdo para instalar Ai                                                                             | ninos del acuerdo, se<br>utoFirma.                 | eleccione Acepto pa                           | ra continuar. De                     | be aceptar el  |
| it Install System v3.0                                                                                                    | 03                                                 |                                               |                                      |                |
|                                                                                                    |                                                    | < Atrás                                       | Acepto                               | Cancela        |
|                                                                                                    |                                                    |                                               |                                      |                |
| Instalador de AutoFi                                                                                                    | irma (Cliente @firn                                | na)                                           | _                                    |                |
|                                                                                                    | <b>Begir lugar</b>                                 | de instalación                                |                                      |                |
| 9                                                                                                    | Elija el directo                                   | orio para instalar Aut                        | oFirma.                              |                |
|                                                                                                    | de instalar la anlicació                           | ío:                                           |                                      |                |
| Flija un directorio dono                                                                                                    |                                                    |                                               |                                      |                |
| Elija un directorio dono                                                                                                    |                                                    |                                               |                                      |                |
| Elija un directorio dono                                                                                                    |                                                    |                                               |                                      |                |
| Elija un directorio dono                                                                                                    |                                                    |                                               |                                      |                |
| Elija un directorio dono                                                                                                    |                                                    |                                               |                                      |                |
| Elija un directorio dono                                                                                                    | 0                                                  |                                               |                                      |                |
| Elija un directorio dono<br>Directorio de Destino<br>C:\Program Files (                                                     | o<br>(x86) \AutoFirma                              |                                               | Exam                                 | inar           |
| Elija un directorio dono<br>Directorio de Destino<br>C:\Program Files (                                                     | o<br>(x86)\AutoFirma                               |                                               | Exam                                 | inar           |
| Elija un directorio dono<br>Directorio de Destino<br>C:\Program Files (<br>Espacio requerido: 19<br>Espacio disponible: 43  | o<br>( <u>x86) \AutoFirma</u><br>15.2 MB<br>3.7 GB |                                               | Exam                                 | inar           |
| Elija un directorio dono<br>Directorio de Destino<br>C:\Program Files (<br>Espacio requerido: 19)<br>Espacio disponible: 43 | o<br>(X86) \AutoFirma<br>15.2 MB<br>3.7 GB         |                                               | Exam                                 | inar           |

Puede dejar la ruta que se le muestra por defecto (recomendado) o seleccionar cualquier otra ubicación. En caso de modificar el directorio por defecto, asegúrese de instalar *AutoFirm@* en un directorio propio y no en uno compartido con más aplicaciones o documentos.

| Fecha   | 03/09/24                                      | Página <b>17</b> de 19 |
|---------|-----------------------------------------------|------------------------|
| Archivo | FUNCIONARIOS INTERINOS-GUIA-FIRMA-NOMBRAMIENT | O v6.docx              |

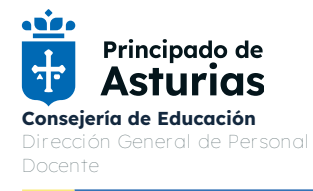

Al pulsar el botón "Siguiente >" se mostrará la pantalla de configuración de las opciones avanzadas de integración.

| 🗐 Instalador de Ai      | utoFirma (Cliente @firma)                  | -                    |            | $\times$ |
|-------------------------|--------------------------------------------|----------------------|------------|----------|
|                         | Opciones de integración                    | avanzadas            |            |          |
| e                       | Seleccione las opciones de in<br>AutoFirma | ntegración que desee | que config | gure     |
| Agregar al me           | nú inicio.                                 |                      |            |          |
| Crear acceso            | directo en el escritorio.                  |                      |            |          |
| Configurar Fire         | efox para que confíe en los certificados r | aíz del sistema.     |            |          |
|                         |                                            |                      |            |          |
|                         |                                            |                      |            |          |
|                         |                                            |                      |            |          |
|                         |                                            |                      |            |          |
|                         |                                            |                      |            |          |
|                         |                                            |                      |            |          |
| Julicoft Toctall Sucto  | m u2 02                                    |                      |            |          |
| valisore inistali pyste | III V0/00                                  | - Totala             | 0          |          |
|                         | < Atrá                                     | s Instalar           | Cano       | elar     |

La extracción y copia de ficheros al sistema se iniciará al pulsar el botón "Instalar".

|                        | Instalando    | -7                    |               |          |
|------------------------|---------------|-----------------------|---------------|----------|
| e                      | Por favor esp | ere mientras AutoFirm | a se instala. |          |
|                        |               |                       |               |          |
|                        |               |                       |               |          |
|                        |               |                       |               |          |
|                        |               |                       |               |          |
|                        |               |                       |               |          |
|                        |               |                       |               |          |
|                        |               |                       |               |          |
| Vullsoft Install Syste | em v3.03      |                       |               |          |
|                        |               | < Atrás               | Siguiente >   | Cancelar |

| Fecha   | 03/09/24                                      | Página <b>18</b> de 19 |
|---------|-----------------------------------------------|------------------------|
| Archivo | FUNCIONARIOS INTERINOS-GUIA-FIRMA-NOMBRAMIENT | O v6.docx              |

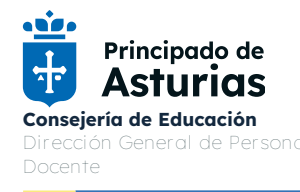

Al pulsar el botón "Siguiente", se mostrará el resultado de la instalación.

Al completarse el instalador, se mostrará el mensaje de "Completado".

| Instalador de A       | utoFirma (Cliente @f      | irma)                 | -                   | U X      |
|-----------------------|---------------------------|-----------------------|---------------------|----------|
|                       | Instalació                | n Completada          |                     |          |
| E                     | La instalac               | ión se ha completado  | o correctamente.    |          |
|                       |                           |                       |                     |          |
| Completado            |                           |                       |                     |          |
| _                     |                           |                       |                     |          |
| Extraer: licenci      | a.txt 100%                |                       |                     | ^        |
| Extraer: ic_firm      | nar.ico 100%              |                       |                     |          |
| Creando acces         | o directo: C:\Users\Pub   | lic\Desktop\AutoFirm  | a.Ink               |          |
| Creando direct        | orio: C:\ProgramData\M    | licrosoft\Windows\S   | tart Menu\Programs  | AutoF    |
| Creando acces         | o directo: C:\ProgramDa   | ata Microsoft Windo   | ws\Start Menu\Prog  | rams\    |
| Creando acces         | o directo: C:\ProgramDa   | ata Microsoft Windo   | ws\Start Menu\Prog  | rams\    |
| Creando desin         | stalador: C: Program File | es (AutoFirma \uninst | all.exe             |          |
| Extrayendo :          | C: Program Files (AutoFi  | rma (AutoFirma (Auto  | FirmaConfigurador.  | exe" /   |
| Agregamos al l        | ATH: C: Program Files     | Autorirma (Autorirm   | a                   |          |
| Completado            |                           |                       |                     | ~        |
| Nullcoft Toctall Such | om u2 02                  |                       |                     |          |
| radioore miscai oyoo  | 111 10100                 |                       | P                   |          |
|                       |                           | < <u>A</u> trás       | <u>S</u> iguiente > | Cancelar |
|                       |                           |                       |                     |          |

Una vez completada la instalación, las aplicaciones Web que integren el proceso de firma con el Cliente @firma podrán usar su versión instalada de AutoFirma para firmar.

| Fecha   | 03/09/24                                      | Página <b>19</b> de 19 |
|---------|-----------------------------------------------|------------------------|
| Archivo | FUNCIONARIOS INTERINOS-GUIA-FIRMA-NOMBRAMIENT | O v6.docx              |